# Solución de problemas de servicio parcial del subsistema de telefonía CM y del servicio del administrador de aplicaciones

# Contenido

Introducción Prerequisites Requirements Componentes Utilizados Antecedentes Subsistema de telefonía CM Motivos más comunes Troubleshoot Servicio de administrador de aplicaciones Troubleshoot

# Introducción

Este documento describe cómo resolver el problema del subsistema de telefonía CM y el servicio parcial del servicio de aplicaciones.

## Prerequisites

### Requirements

Cisco recomienda que tenga conocimiento sobre estos temas:

- Cisco Unified Contact Center Express (UCCX)
- Cisco Unified Communications Manager (CUCM)
- Herramienta de supervisión en tiempo real
- Herramienta de informes en tiempo real

### **Componentes Utilizados**

Este documento no tiene restricciones específicas en cuanto a versiones de software y de hardware.

The information in this document was created from the devices in a specific lab environment. All of the devices used in this document started with a cleared (default) configuration. Si tiene una red en vivo, asegúrese de entender el posible impacto de cualquier comando.

# Antecedentes

El motor UCCX forma parte de dos servicios de gestión:

- 1. Administrador del subsistema
- 2. Director

El subsistema de telefonía de Unified CM es un subcomponente del Administrador de subsistemas.

El servicio Administrador de aplicaciones es un subcomponente de Administrador del administrador.

## Subsistema de telefonía CM

El subsistema de telefonía CM es un cliente JTAPI donde puede proporcionar información del proveedor de telefonía Unified CM, información del grupo de puertos de la interfaz de telefonía informática (CTI), información del desencadenador de telefonía Unified CM y resincronizar la información de telefonía Unified CM.

Cualquier comunicación entre UCCX y CUCM reside en JTAPI. CTI Manager en CUCM responde a las solicitudes JTAPI de UCCX.

El proveedor JTAPI se crea en UCCX y se replica en CUCM.

Comprobación rápida:

Inicie sesión en la página Administración de CCX. Vaya a **System > CM Configuration**. Enumera información sobre los proveedores axl, jtapi y rmcm. El nombre de usuario y la contraseña JTAPI creados en esta página se replican en CUCM bajo el usuario de la aplicación, como se muestra en la imagen.

| ahah. Cisco I                                   | Unified CCX Administr               | ation                      |       |                            |          | Navigation Cisco Unified CCX Administration V |
|-------------------------------------------------|-------------------------------------|----------------------------|-------|----------------------------|----------|-----------------------------------------------|
| For Cisco U                                     | Inified Communications Solutions    |                            |       |                            |          | cisco   About   Logo                          |
| System Applications S                           | ubsystems Wizards Tools Help        |                            |       |                            |          |                                               |
| Cisco Unified CM C                              | Configuration                       |                            |       |                            |          |                                               |
| Update 🙆 Clea                                   | ĸ                                   |                            |       |                            |          |                                               |
| AXL Service Provider C                          | onfiguration.[Cisco Unified CM Vers | ion is : 11.5.1.14900(11)] |       |                            |          |                                               |
| Selected AXL Service Pro                        | viders                              |                            |       | Available AXL Service Prov | viders   |                                               |
| *                                               | 10.127.252.213<br>10.127.252.216    |                            |       | 4 1                        | ×        |                                               |
| Cluster Wide Parameters                         |                                     |                            |       |                            |          |                                               |
| User Name*                                      |                                     |                            | cisco |                            |          |                                               |
| Password*                                       |                                     |                            | ••••• |                            |          |                                               |
| Unified CM Telephony S<br>Selected CTI Managers | Jubsystem - Unified CM Telephony Pr | rovider Configuration      |       | Available CTI Managers     |          |                                               |
| *                                               | 10.127.252.216                      |                            |       | *                          | <u> </u> |                                               |
| Cluster Wide Parameters                         |                                     |                            |       |                            |          |                                               |
| User Prefix*                                    |                                     |                            | jtapi |                            |          |                                               |
| Password*                                       |                                     |                            | ••••• |                            |          |                                               |
| Confirm Password*                               |                                     |                            |       |                            |          |                                               |
|                                                 |                                     |                            |       |                            |          |                                               |
| RmCm Subsystem - RmC                            | Cm Provider Configuration           |                            |       |                            |          |                                               |
| Selected CTI Managers                           |                                     |                            |       | Available CTI Managers     |          |                                               |
|                                                 | 10.127.252.213<br>10.127.252.216    |                            |       |                            | ^        |                                               |

Nota: Siempre se recomienda señalar el nodo CUCM local en la parte superior de la lista seguido del nodo CUCM remoto. Siempre que un agente crea un PUERTO CTI o PUNTO DE RUTA, se le

asigna bajo el usuario JTAPI respectivo en CUCM.

Comprobación rápida:

Inicie sesión en la **Página de administración de CUCM > Administración de usuarios > Usuario de aplicación** para verificar si los proveedores JTAPI y rmcm creados en UCCX se reflejaron en CUCM.

| cisco a                  | Cisco Unified              | d CM Administration                                                                       |              | Navigation Cisco U<br>cisco | Inified CM Administ | ration 🗸 | G0<br>Logout |
|--------------------------|----------------------------|-------------------------------------------------------------------------------------------|--------------|-----------------------------|---------------------|----------|--------------|
| System 👻 Call Routi      | ng 🛫 Media Resources 🛫     | Advanced Features 🤟 Device 🖤 Application 🤿 User Management 🖤 Bulk Administration 🤍 Help 💗 |              |                             |                     | _        |              |
| Find and List Applicati  | ion Users                  |                                                                                           |              |                             |                     |          |              |
| Add New                  | Select All                 | Divers Selected                                                                           |              |                             |                     |          |              |
| Find Application User wh | tere User ID 🗸 begins with | V Find Gear Filter                                                                        |              |                             |                     |          |              |
|                          |                            | User ID                                                                                   | Copy         |                             | User Rank           |          |              |
|                          |                            | COMORTSecureSystem                                                                        | ľù –         | 1                           |                     |          |              |
|                          |                            | CCM05T5vtiller                                                                            | 6            | 1                           |                     |          |              |
|                          |                            | COMS-alber                                                                                | ß            | 1                           |                     |          |              |
|                          |                            | CUCSenice                                                                                 | 6            | 1                           |                     |          |              |
|                          |                            | IDMASecureSvaluer                                                                         | 0            | 1                           |                     |          |              |
|                          |                            | 12MASynther                                                                               | ß            | 1                           |                     |          |              |
|                          |                            | TebSyncSystem                                                                             | 6            | 1                           |                     |          |              |
|                          |                            | WDSecureSvaluer                                                                           | 6            | 1                           |                     |          |              |
|                          |                            | MDS-subar                                                                                 | 0            | 1                           |                     |          |              |
|                          |                            | adminaul                                                                                  | ß            | 1                           |                     |          |              |
|                          |                            | <u>avluter</u>                                                                            | ß            | 1                           |                     |          |              |
|                          |                            | 200 C                                                                                     | <sup>®</sup> | 1                           |                     |          |              |
|                          |                            | incl.1                                                                                    | ß            | 1                           |                     |          |              |
|                          |                            | 2001.2                                                                                    | 6            | 1                           |                     |          |              |
|                          |                            | ensenceviewendmin                                                                         | ß            | 1                           |                     |          |              |
|                          |                            | mm                                                                                        | ß            | 1                           |                     |          |              |

### Motivos más comunes

- Parece que algunos de los puertos o desencadenadores CTI no están registrados
- En caso de configuración incorrecta del disparador en CCX
- El desencadenador de la aplicación no tiene ningún grupo de control de llamadas
- El mismo patrón de traducción existe como desencadenador
- Punto de ruta CTI con/sin la partición y el grupo de dispositivos según la configuración de red
- Desencadenante eliminado de CUCM

Consejo: Siempre que tienda a quitar algún disparador o puerto cti por completo siga estas recomendaciones.

Eliminar desencadenadores de UCCX: este proceso elimina automáticamente los puntos de ruta CTI correspondientes en CUCM

Eliminar grupos de control de UCCX (puertos CTI): elimina automáticamente los dispositivos telefónicos correspondientes (puertos CTI) de CUCM

### Troubleshoot

#### Método 1:

Con la herramienta RTMT, puede verificar fácilmente el estado de registro y el resumen del puerto de activación/activación. Inicie sesión en RTMT con credenciales de administrador. Seleccione **Cisco Unified CCX** en la parte inferior izquierda de la página de RTMT.

Cisco Unified Real Time Monitoring Tool (Currently Logged into: uccx-sr.cisco.local)

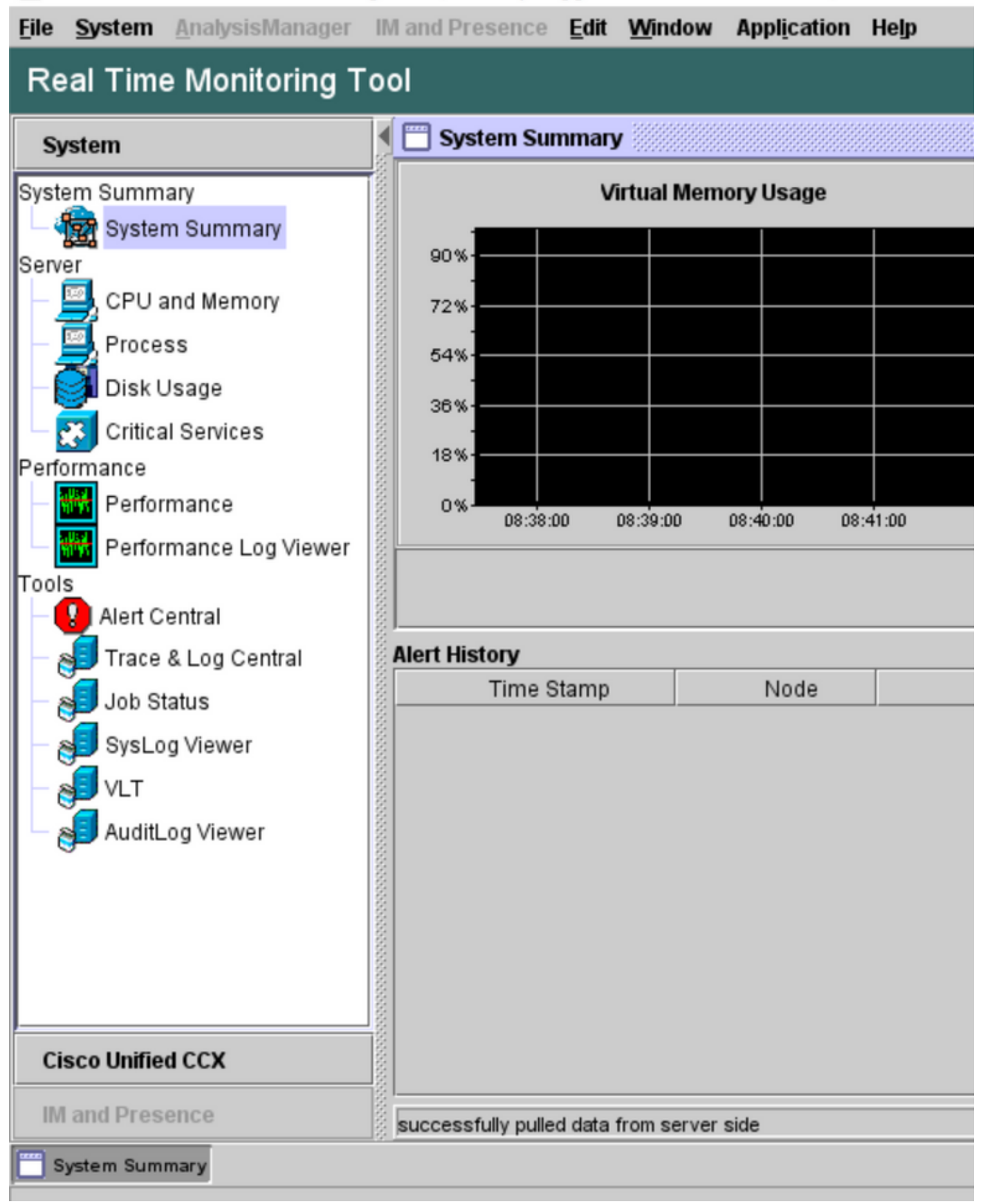

Seleccione **Datos de telefonía de CUCM**. Se enumeran pocas opciones, como desencadenadores, grupos de control de llamadas, puertos CTI y resumen.

Cisco Unified Real Time Monitoring Tool (Currently Logged into: uccx-sr.cisco.local)

| <u>File</u> <u>System</u> <u>A</u> nalysisManager | IM and Presence Edit Window Application Help |
|---------------------------------------------------|----------------------------------------------|
| Real Time Monitoring T                            | ool                                          |
|                                                   | CUCM Telephony Data                          |
| System                                            | CUCM Telephony Data                          |
| Cisco Unified CCX                                 | Triggers                                     |
| CUCM Telephony Data                               | Call Control Groups                          |
| CUCM Telephony Data                               | CII Ports                                    |
|                                                   |                                              |
|                                                   |                                              |
|                                                   |                                              |
|                                                   |                                              |
|                                                   |                                              |
|                                                   |                                              |
|                                                   |                                              |
|                                                   |                                              |
|                                                   |                                              |
|                                                   |                                              |
|                                                   |                                              |
|                                                   |                                              |
|                                                   |                                              |
|                                                   |                                              |
|                                                   |                                              |
|                                                   |                                              |
|                                                   |                                              |
| IM and Presence                                   | CUCM Telephony Data                          |
|                                                   |                                              |
| System Summary CUCM 1                             | elephony Data                                |

Seleccione una de las opciones para verificar su estado. Por ejemplo, Disparadores. Aparece un cuadro de diálogo que tiene la opción de elegir el servidor (en el caso de HA, se enumeran tanto pub como sub). Elija un nombre de servidor y haga clic en **Finish** como se muestra en la imagen.

| Eile System AnalysisManager | IM and Presence Edit Window Application Help |
|-----------------------------|----------------------------------------------|
| Real Time Monitoring T      | ool                                          |
| System                      | CUCM Telephony Data                          |
| Cisco Unified CCX           | CUCM Telephony Data                          |
| CUCM Telephony Data         | CUCM Telephory Data                          |
| IM and Presence             |                                              |
| System Summary CUCM T       | elephony Data                                |

En este ejemplo, se seleccionó la opción disparadores, por lo que se muestran los disparadores y su estado respectivo junto con las recomendaciones.

|            | Server : uccx-sr.cisco.Jocal |                |                |                 |                |                   |                    |  |  |  |  |  |
|------------|------------------------------|----------------|----------------|-----------------|----------------|-------------------|--------------------|--|--|--|--|--|
| Trigger DN | Trigger State                | Application Na | Ready For Call | CallControl Gro | Media Group ID | Last State Cha    | Recommended        |  |  |  |  |  |
| 1111       | Config Error                 | agent1_app     | UNKNOWN        | UNKNOWN         | UNKNOWN        | UNKNOWN           | Trigger has config |  |  |  |  |  |
| 111111     | In Service                   | agent3         | true           | 2               | 0              | 10/10/2021 22:28: |                    |  |  |  |  |  |
| 11122      | Config Error                 | agent_app      | UNKNOWN        | UNKNOWN         | UNKNOWN        | UNKNOWN           | Trigger has config |  |  |  |  |  |
| 5555       | In Service                   | ctiapp_user    | true           | 5               | 0              | 10/10/2021 22:28: |                    |  |  |  |  |  |
| 7777       | In Service                   | ctiuser1_app   | true           | 6               | 0              | 10/10/2021 22:27: |                    |  |  |  |  |  |
|            |                              |                |                |                 |                |                   |                    |  |  |  |  |  |
|            |                              |                |                |                 |                |                   |                    |  |  |  |  |  |
|            |                              |                |                |                 |                |                   |                    |  |  |  |  |  |
|            |                              |                |                |                 |                |                   |                    |  |  |  |  |  |

Estado de resumen cuando se selecciona la opción de resumen.

| 🖫 Cisco Unified Real Time Monitoring Tool (Currently Logged into: uccx-sr.cisco.local) - 🗆 🕹 |      |                      |                 |                |                |                |                 |                |                   |        | $\times$  |      |
|----------------------------------------------------------------------------------------------|------|----------------------|-----------------|----------------|----------------|----------------|-----------------|----------------|-------------------|--------|-----------|------|
| Eile System AnalysisManager                                                                  | IM a | nd Presence Edit Win | dow Application | Help           |                |                |                 |                |                   |        |           |      |
| Real Time Monitoring Tool                                                                    |      |                      |                 |                |                |                |                 |                |                   |        |           |      |
| System                                                                                       | K E  | CUCM Telephony Data  |                 |                |                |                |                 |                |                   |        |           | X    |
|                                                                                              | i E  | CUCM Telephony Data  |                 |                |                | Server : uccx- | sr.cisco.local  |                |                   |        |           |      |
| Cisco Unified CCX                                                                            |      | Triggers             | Trigger DN      | Trigger State  | Application Na | Ready For Call | CallControl Gro | Media Group ID | Last State Cha    | Re     | commen    | ided |
| CUCM Telephony Data                                                                          | 8    | Call Control Groups  | 20211           | Out of Service | Idapuserapp    | true           | 9               | 0              | 11/09/2021 23:18: | Check  | trigger ( | conf |
| CUCM Telephony Data                                                                          | 8    | CTI Ports            | 7777            | Config Error   | ctiuser1_app   | UNKNOWN        | UNKNOWN         | UNKNOWN        | UNKNOWN           | Trigge | r has co  | nfig |
| 0440                                                                                         | 8    | Summary              | 9999            | In Service     | agent_app      | true           | 7               | 0              | 11/09/2021 23:18: |        |           |      |
| 1                                                                                            | 8    |                      |                 |                |                |                |                 |                |                   |        |           |      |
|                                                                                              | 8    |                      |                 |                |                |                |                 |                |                   |        |           |      |
| 1                                                                                            | 8    |                      |                 |                |                |                |                 |                |                   |        |           |      |
|                                                                                              | 8    |                      |                 |                |                |                |                 |                |                   |        |           |      |

Estado de grupos de control de llamadas.

| 🚺 🚞 CUCM Telephony Data |                              |                 |             |                 | X         |  |  |  |  |  |  |
|-------------------------|------------------------------|-----------------|-------------|-----------------|-----------|--|--|--|--|--|--|
| CUCM Telephony Data     | Server : uccx125.cisco.local |                 |             |                 |           |  |  |  |  |  |  |
| - 🗋 Triggers            | CallControl Group ID         | Group State     | Total Ports | InService Ports | OOS Ports |  |  |  |  |  |  |
| - 🗋 Call Control Groups | 2                            | In Service      | 5           | 5               | 0         |  |  |  |  |  |  |
| - 🗋 CTI Ports           | 3                            | Partial Service | 2           | 1               | 1         |  |  |  |  |  |  |
| 🗌 🗆 🗋 Summary           |                              |                 |             |                 |           |  |  |  |  |  |  |
|                         |                              |                 |             |                 |           |  |  |  |  |  |  |
|                         |                              |                 |             |                 |           |  |  |  |  |  |  |
|                         |                              |                 |             |                 |           |  |  |  |  |  |  |

#### Estado de los puertos CTI.

| 0   | ol                      |                              |                      |                |         |                         |  |  |  |  |  |  |
|-----|-------------------------|------------------------------|----------------------|----------------|---------|-------------------------|--|--|--|--|--|--|
|     | 📋 CUCM Telephony Data   |                              |                      |                |         | X                       |  |  |  |  |  |  |
|     | 🗂 CUCM Telephony Data   | Server : uccx125.cisco.local |                      |                |         |                         |  |  |  |  |  |  |
| 18  | — 🗋 Triggers            | CTI Port DN                  | CallControl Group ID | Port State     | Call ID | Last State Change Time  |  |  |  |  |  |  |
| 8   | 🗕 🗋 Call Control Groups | 100                          | 2                    | In Service     |         | 11/13/2021 16:36:45 IST |  |  |  |  |  |  |
| 8   | - CTI Ports             | 101                          | 2                    | In Service     |         | 11/13/2021 16:36:45 IST |  |  |  |  |  |  |
| 3   | Summary                 | 102                          | 2                    | In Service     |         | 11/13/2021 16:36:45 IST |  |  |  |  |  |  |
| 8   |                         | 103                          | 2                    | In Service     |         | 11/13/2021 16:36:45 IST |  |  |  |  |  |  |
| 8   |                         | 104                          | 2                    | In Service     |         | 11/13/2021 16:36:45 IST |  |  |  |  |  |  |
| 8   |                         | 76762                        | 3                    | In Service     |         | 11/13/2021 17:05:19 IST |  |  |  |  |  |  |
| 8   |                         | 76763                        | 3                    | Out of Service |         | 11/13/2021 17:06:12 IST |  |  |  |  |  |  |
| No. |                         |                              |                      |                |         |                         |  |  |  |  |  |  |
| 8   |                         |                              |                      |                |         |                         |  |  |  |  |  |  |
| 3   |                         |                              |                      |                |         |                         |  |  |  |  |  |  |

El estado del disparador se puede verificar desde la **página CCX Admin > Subsystems > Triggers** como se muestra en la imagen.

| tem Appi    | lications Subsystems Wizards                      | Tools Help                                                |                           |                                 |                        |             |                   |
|-------------|---------------------------------------------------|-----------------------------------------------------------|---------------------------|---------------------------------|------------------------|-------------|-------------------|
| co Unifi    | ed CM Telephony Trigger                           | Configuration                                             |                           |                                 |                        |             |                   |
| Add Ne      | w                                                 |                                                           |                           |                                 |                        |             |                   |
| atus        |                                                   |                                                           |                           |                                 |                        |             |                   |
| 4 records   | s found                                           |                                                           |                           |                                 |                        |             |                   |
|             |                                                   |                                                           |                           |                                 |                        |             |                   |
|             |                                                   |                                                           |                           |                                 |                        |             |                   |
| riggers Lis | t                                                 |                                                           |                           |                                 |                        |             |                   |
| iggers Lis  | t<br>Route Point_∆                                | Application &                                             | Sessions &                | Enabled                         | Сору                   | Delete      | Refresh           |
| iggers Lis  | t<br>Route Point △<br>\$ 7777                     | Application_4                                             | Sessions 4                | Enabled<br>true                 | Сору                   | Delete      | Refresh           |
| iggers Lis  | t<br>Route Point ▲<br>2 7777<br>9 9999            | Application A<br>clause(1_app<br>agent_app                | Sessions A<br>2<br>2      | Enabled<br>true<br>true         | Сору<br>ВР<br>ВР       | Delete<br>T | Refresh<br>S      |
| riggers Lis | t<br>Route Point 4<br>2 7272<br>2 9999<br>2 20211 | Application A<br>cliusec1_app<br>agent_app<br>Idapuserapp | Sessions A<br>2<br>2<br>5 | Enabled<br>true<br>true<br>true | Copy<br>DP<br>DP<br>DP | Delete<br>T | Refresh<br>©<br>© |

Método 2:

Desde la página CCX Admin, puede realizar comprobaciones y resincronización de datos. Inicie sesión en la **página de administración de CCX > Cisco Unified CM Telephony > Sincronización de datos** como se muestra en la imagen.

| cisco         | Cisco<br>For Cisc | o Un | ified Comm | CCX A        |       | ni | str  | ation                |                   |
|---------------|-------------------|------|------------|--------------|-------|----|------|----------------------|-------------------|
| System App    | lications         | Sul  | bsystems   | Wizards      | Tools |    | Help |                      |                   |
|               |                   |      | Cisco Unit | fied CM Tele | phony | Þ  |      | Provider             |                   |
|               |                   |      | RmCm       |              |       | ۲  |      | Call Control Group   |                   |
| Cisco U       | nified            |      | Chat and   | Email        |       | ۲  |      | Triggers             |                   |
| System versio | n: 12.5.1.1       |      | Outbound   | I            |       | ۲  |      | Data Synchronization |                   |
| Street This D | roduct Instan     |      | Database   |              |       | ۲  |      | Cisco JTAPI Resync   | tional licenses u |
| Warning: No   | hashun davi       |      | HTTP       |              |       |    |      | Advanced Settings    | Realize Devices   |
| A warning: No | backup devi       |      | -14-3      |              |       |    | 1    |                      | Dackup Device     |

Seleccione **Triggers**, Call Control Groups, CM Telephony Users, y seleccione **Data Check** esto tarda una cantidad considerable de tiempo en función del número de triggers, CCG y usuarios configurados en el servidor.

| cisco          | Cisco Uni<br>For Cisco Unified | fied CCX Ad<br>Communications Sol | ministration<br>utions | 1          |     |
|----------------|--------------------------------|-----------------------------------|------------------------|------------|-----|
| System Appli   | cations Subsys                 | stems Wizards 1                   | fools Help             |            |     |
| Cisco Unifie   | ed CM Telep                    | ohony Data Sy                     | nchronization          |            |     |
| Data Ch        | ieck 🏠 Dat                     | a Resync                          |                        |            |     |
| Status         |                                |                                   |                        |            |     |
| (i) Read       | ły                             |                                   |                        |            |     |
| Please select  | at least one comp              | oonent.                           |                        |            |     |
| Call Control G | Group(s) 🗸                     | Trigger(s)                        | CM Telephony User      | (S) 🗸 SRTP | · 🗌 |
| Data Check     | Data Resync                    |                                   |                        |            |     |

La opción Comprobación de datos muestra el estado de los componentes seleccionados. Una vez que se realiza la acción adecuada contra los errores, puede realizar la sincronización de datos, que se recomienda ejecutar durante un menor volumen de llamadas.

Método 3:

En caso de que no haya errores con ningún componente. Consulte la página de configuración de CM de UCCX para ver una lista de proveedores y reinicie el servicio CTI en todos los proveedores de CUCM seguidos del reinicio del motor CCX en los nodos UCCX.

Método 4:

Inicie sesión en RTMT > Seguimiento y configuración > Recopilar registros.

UCCX:

- Motor de Cisco Unified CCX (MIVR)
- registros JTAPI

CUCM:

- CallManager
- Administrador de CTI

Errores comunes en RTMT:

Problema 1:

El desencadenador 7777 tiene un error de configuración en el **estado del desencadenador**, el **grupo de control de llamada** es desconocido.

| Cisco Unified Real Time Monitori | ng Ta | ool (Currently Logged into | : uccx-sr.cisco.local) |               |                | _              |                 |                |                   | - 0        | ×         |
|----------------------------------|-------|----------------------------|------------------------|---------------|----------------|----------------|-----------------|----------------|-------------------|------------|-----------|
| File System AnalysisManager      | IM a  | and Presence Edit Win      | dow Application        | Help          |                |                |                 |                |                   |            |           |
| Real Time Monitoring Tool        |       |                            |                        |               |                |                |                 |                |                   |            |           |
| System                           | • 6   | CUCM Telephony Data        |                        |               |                |                |                 |                |                   |            | X         |
|                                  | 8 E   | CUCM Telephony Data        |                        |               |                | Server : uccx- | sr.cisco.local  |                |                   |            |           |
| Cisco Unified CCX                |       | Triggers                   | Trigger DN             | Trigger State | Application Na | Ready For Call | CallControl Gro | Media Group ID | Last State Cha    | Recon      | mended    |
| CUCM Telephony Data              |       | Call Control Groups        | 20211                  | In Service    | Idapuserapp    | true           | 9               | 0              | 11/09/2021 23:18: |            |           |
| CUCM Telephony Data              | 8     | CTI Ports                  | 7777                   | Config Error  | ctiuser1_app   | UNKNOWN        | UNKNOWN         | UNKNOWN        | UNKNOWN           | Trigger ha | is config |
| 6446                             |       | Summary                    | 9999                   | In Service    | agent_app      | true           | 7               | 0              | 11/09/2021 23:18: |            |           |
|                                  |       |                            |                        |               |                |                |                 |                |                   |            |           |
|                                  |       |                            |                        |               |                |                |                 |                |                   |            |           |
|                                  | 8     |                            |                        |               |                |                |                 |                |                   |            |           |
|                                  |       |                            |                        |               |                |                |                 |                |                   |            |           |
|                                  | 8     |                            |                        |               |                |                |                 |                |                   |            |           |
|                                  |       |                            |                        |               |                |                |                 |                |                   |            |           |
| II                               | 8     |                            |                        |               |                |                |                 |                |                   |            |           |

Verifique el estado del disparador en la página CCX Admin. Vaya a **Subsistemas > Cisco Unified CM Telephony > Desencadenador**.

Tan pronto como se selecciona el disparador, aparece un cuadro de diálogo en la pantalla.

| 🔿 🔒 https://uccx-sr                                                                                                | .cisco.local/appadmin/JTAPITrigger?request_type= 🗉 🏠 | ≡ |  |  |  |  |
|----------------------------------------------------------------------------------------------------|------------------------------------------------------|---|--|--|--|--|
| Cisco Unified CM Telephony Trigger Configuration                                                                   |                                                      |   |  |  |  |  |
| Save 👕 Delete 🎦 Clear 🐼 Cancel                                                                                     |                                                      |   |  |  |  |  |
| Status                                                                                                    |                                                      |   |  |  |  |  |
| Status : Ready                                                                                                    |                                                      |   |  |  |  |  |
| Directory Information                                                                                              |                                                      |   |  |  |  |  |
| -Directory information                                                                                             |                                                      |   |  |  |  |  |
| Directory Numt 💮 uccx-sr.                                                                                          | cisco.local                                          |   |  |  |  |  |
| -Trigger Informa<br>Language*<br>Application Nar                                                                   |                                                      |   |  |  |  |  |
| Description*                                                                                                    | Claseridev                                           |   |  |  |  |  |
| Call Control Group*                                                                                                | None v                                               |   |  |  |  |  |
| Save Delete Clear Cancel Show More  Save Delete Clear Cancel Show More  Transferring data from uccx-sr.cisco.local |                                                      |   |  |  |  |  |

Haga clic en Aceptar y observe que no hay ningún grupo de control de llamadas agregado aquí.

| Cisco Unified CM Telephony Trigger Configuration |                                        |  |  |  |  |  |  |  |
|--------------------------------------------------|----------------------------------------|--|--|--|--|--|--|--|
| 🔚 Save 👕 Delete 🏻 🍟 Clea                         | ar 🚫 Cancel                            |  |  |  |  |  |  |  |
| Status                                           |                                        |  |  |  |  |  |  |  |
| Status : Ready                                   |                                        |  |  |  |  |  |  |  |
| - Directory Information                          |                                        |  |  |  |  |  |  |  |
| Directory Number*                                | 7777                                   |  |  |  |  |  |  |  |
|                                                  |                                        |  |  |  |  |  |  |  |
| Trigger Information                              |                                        |  |  |  |  |  |  |  |
| Language*                                        | English (United States) [en_US] V Edit |  |  |  |  |  |  |  |
| Application Name*                                | ctiuser1_app                           |  |  |  |  |  |  |  |
| Device Name*                                     | ctiuser1dev                            |  |  |  |  |  |  |  |
| Description*                                     | ctiuser1dev                            |  |  |  |  |  |  |  |
| Call Control Group*                              | None 🗸                                 |  |  |  |  |  |  |  |

Solución:

Actualice el grupo de control de llamadas desde la lista desplegable. Verifique el estado del disparador. Si el problema persiste, reinicie el servicio CTI Manager en CUCM y el motor CCX en UCCX

Problema 2:

El disparador como fuera de servicio aparece en 2 escenarios. El punto de ruta CTI se eliminó en CUCM o el número de directorio del punto de ruta CTI no existe.

| ſ | 🖹 Cisco Unified Real Time Monitorin | g Tool (Currently Logged into: uccx-sr.cisco.local) |                | 0              |                                                                                                    |                  |                 |                   | - 0               | ×      |
|---|-------------------------------------|-----------------------------------------------------|----------------|----------------|----------------------------------------------------------------------------------------------------|------------------|-----------------|-------------------|-------------------|--------|
| I | Elle System AnalysisManager I       | M and Presence Edit Window Application              | Help           |                |                                                                                                    |                  |                 |                   |                   |        |
|   | Real Time Monitoring Tool           |                                                     |                |                |                                                                                                    |                  |                 |                   |                   |        |
|   | System                              | CUCM Telephony Data                                 |                |                |                                                                                                    |                  |                 |                   |                   |        |
| U |                                     | CUCM Telephony Data                                 |                |                | Server : uccx-                                                                                                    | sr.cisco.local   |                 |                   |                   |        |
| 3 | Cisco Unified CCX                   | Triggers Trigger DN                                 | Trigger State  | Application Na | Ready For Call                                                                                                    | CallControl Gro  | Media Group ID  | Last State Cha    | Recomme           | anded. |
| 1 | CUCM Telephony Data                 | Call Control Groups 20211                           | Out of Service | Idapuserapp    | true                                                                                                    | 9                | 0               | 11/09/2021 23:18: | Check trigger     | r conf |
|   |                                     | 1 C                                                 | Contra Contra  |                | CONTRACTOR DE LA CONTRACTOR DE LA CONTRACT | CONTRACTOR DATE: | CONTRACTOR DATE | Concernance and   | Total and the set |        |

Escenario 1:

Causa: En CUCM, se elimina el punto de ruta CTI.

Inicie sesión en la **página CM Admin > Device > CTI Route Point** y verifique si existe el punto de ruta. En este escenario, el punto de ruta enumerado en rtmt no existe como se muestra en la imagen.

| Cisco Unified CM Administration<br>For Cisco Unified Communications Solutions                                                                                                    | Navigation Cisco Unified CM Administration V Go<br>cisco Search Decomentation About Legout |  |  |  |  |  |  |
|----------------------------------------------------------------------------------------------------|--------------------------------------------------------------------------------------------|--|--|--|--|--|--|
| System 🗢 Cali Routing 🗰 Media Resources 🗰 Advanced Partnes 🗰 Device 🗰 Application 🗰 User Managament 🗰 Bulk Administration 🗰 Help 🗰                                                                                                    |                                                                                            |  |  |  |  |  |  |
| Find and List CTT Roote Prints                                                                                                    |                                                                                            |  |  |  |  |  |  |
| 유 Mine                                                                                                    |                                                                                            |  |  |  |  |  |  |
| States<br>i 0 necerta frond                                                                                                    |                                                                                            |  |  |  |  |  |  |
| CTI Route Point                                                                                                    | Rows per Page 50 v                                                                         |  |  |  |  |  |  |
| Find CT1 Reade Point where Directory Number v begins with v 20211 (Poid ) Chear Filter 4 (Poid ) Chear Filter 4 (Poid ) Chear Filter 4 (Poid ) (Poid ) |                                                                                            |  |  |  |  |  |  |
| To active samy. Heave effort your service for early the same service same service same service same service same                                                                                                    |                                                                                            |  |  |  |  |  |  |
| (Add New)                                                                                                    |                                                                                            |  |  |  |  |  |  |

Sin embargo, el disparador existe en CCX.

Realice la comprobación de datos en la página de sincronización de datos de telefonía de Cisco Unified CM y observe el error "No se pudo crear en Cisco Unified CM".

La posible razón sería que el punto de ruta se eliminó pero el número de directorio aún existe en CUCM.

| CTI Route Point        | x | Could not create on Cisco Unified CM. |
|------------------------|---|---------------------------------------|
| Data Check Data Resync |   |                                       |

Inicie sesión en la **página CM Admin**, seleccione **Call Routing > Route Plan Report** y busque con el número de directorio—>haga clic en delete

Vaya de nuevo a la página de administración de CCX, **Subsystems > Cisco Unified CM Telephony > Data Synchronization > Data Resync,** o vuelva a crear el punto de ruta CTI en CUCM con el mismo nombre de dispositivo si ese punto o desencadenador de ruta específico es necesario. Si el problema persiste, reinicie el servicio CTI Manager en CUCM y el motor CCX en UCCX.

Escenario 2:

Causa: El número de directorio 20211 se elimina en CUCM o el dispositivo se disocia del número de directorio.

En tal escenario, el punto de ruta CTI aparece bajo device > CTI route point. Sin embargo, puede observar que la extensión no existe. Realizar comprobación de datos en UCCX muestra el mismo error que en el escenario anterior "No existe en Cisco Unified CM", pero para el número de director.

| CTI Route Point    | × | In Sync                            |
|--------------------|---|------------------------------------|
| Directory Number   | x | Doesn't exist on Cisco Unified CM. |
| Device Association | × | In Sync                            |

Solución:

Desplácese hasta el punto de ruta CTI correspondiente y agregue el número de directorio en CUCM o realice la sincronización de datos en UCCX.

Si el problema continúa, reinicie el servicio CTI Manager en CUCM y el motor CCX en UCCX.

Problema 3:

El estado del puerto CTI aparece como fuera de servicio:

| ol                        |             |                      |                              |         |                         |
|---------------------------|-------------|----------------------|------------------------------|---------|-------------------------|
| 📋 CUCM Telephony Data     |             |                      |                              |         | 2                       |
| 📑 CUCM Telephony Data     |             |                      | Server : uccx125.cisco.local |         |                         |
| - 🗋 Triggers              | CTI Port DN | CallControl Group ID | Port State                   | Call ID | Last State Change Time  |
| 🛛 🗕 🗋 Call Control Groups | 100         | 2                    | In Service                   |         | 11/13/2021 16:36:45 IST |
| CTI Ports                 | 101         | 2                    | In Service                   |         | 11/13/2021 16:36:45 IST |
| Summary                   | 102         | 2                    | In Service                   |         | 11/13/2021 16:36:45 IST |
|                           | 103         | 2                    | In Service                   |         | 11/13/2021 16:36:45 IST |
| 4 1                       | 104         | 2                    | In Service                   |         | 11/13/2021 16:36:45 IST |
| 4 1                       | 76762       | 3                    | In Service                   |         | 11/13/2021 17:05:19 IST |
| 4 1                       | 76763       | 3                    | Out of Service               |         | 11/13/2021 17:06:12 IST |
|                           |             |                      |                              |         |                         |
| 4 1                       |             |                      |                              |         |                         |

El grupo de control de llamadas asociado con el respectivo PUERTO CTI muestra SERVICIO PARCIAL.

|   | 📋 CUCM Telephony Data         |                      |                 |                              |                 | X         |
|---|-------------------------------|----------------------|-----------------|------------------------------|-----------------|-----------|
| Į | 🗂 CUCM Telephony Data         |                      |                 | Server : uccx125.cisco.local |                 |           |
| I | <ul> <li>Triggers</li> </ul>  | CallControl Group ID | Group State     | Total Ports                  | InService Ports | OOS Ports |
| I | — Call Control Groups         | 2                    | In Service      | 5                            | 5               | 0         |
| I | <ul> <li>CTI Ports</li> </ul> | 5                    | Partial Service | 2                            | 1               | 1         |
| I | Summary                       |                      |                 |                              |                 |           |

De manera similar, la página de resumen incluye el error con el puerto CTI 77661 on-call control group id=5.

| 22 |                              |                                |                            |                      |                   | <u>کا</u>              |  |  |  |  |
|----|------------------------------|--------------------------------|----------------------------|----------------------|-------------------|------------------------|--|--|--|--|
|    | Server : uccx125.cisco.local |                                |                            |                      |                   |                        |  |  |  |  |
| 0١ | VERALL TELEPHONY SUB         | SYSTEM STATE : Partial S       | ervice                     |                      |                   |                        |  |  |  |  |
|    | Call Control Groups In       | Call Control Groups O          | Call Control Groups In     | Enabled Triggers     | Disabled Triggers | Triggers With Config E |  |  |  |  |
| 1  | (                            | 0                              | 1                          | 3                    | 0                 | 0                      |  |  |  |  |
|    |                              |                                |                            |                      |                   |                        |  |  |  |  |
|    |                              |                                |                            |                      |                   |                        |  |  |  |  |
|    |                              |                                |                            |                      |                   |                        |  |  |  |  |
|    |                              |                                |                            |                      |                   |                        |  |  |  |  |
|    |                              |                                |                            |                      |                   |                        |  |  |  |  |
|    |                              |                                |                            |                      |                   |                        |  |  |  |  |
|    |                              |                                |                            |                      |                   |                        |  |  |  |  |
|    |                              |                                |                            |                      |                   |                        |  |  |  |  |
|    |                              |                                |                            |                      |                   |                        |  |  |  |  |
| S  | Some group can only be i     | initialized partially - Call C | ontrol Group[id=5,state=IN | SERVICE]:Ports[7766] | ŋ                 |                        |  |  |  |  |
|    |                              |                                |                            |                      | ·                 |                        |  |  |  |  |

Causa: El puerto CTI se ha disociado del dispositivo o se ha eliminado en CUCM.

Solución:

Reinicie el motor CCX si no se solucionó el problema. Vuelva a crear el grupo de control de llamadas afectado y reinicie el servicio CTI Manager en CUCM y el motor CCX en UCCX.

## Servicio de administrador de aplicaciones

En Administración de aplicaciones, en particular, puede agregar, configurar, copiar, eliminar o actualizar una aplicación específica, asociar desencadenador, secuencia de comandos y otros parámetros.

La imagen representa el estado del administrador de aplicaciones como un servicio parcial.

| uludu Cisco Unified CCX Serviceabilit |                                            |                 |                          | Navigation Cisco Unified CC | X Service | ability | ✓ Go   |
|---------------------------------------|--------------------------------------------|-----------------|--------------------------|-----------------------------|-----------|---------|--------|
| cisco                                 | For Cisco Unified Communications Solutions |                 |                          |                             | cisco     | About   | Logout |
| Alarm Trace                           | e Tools Help                               |                 |                          |                             |           |         |        |
| Control Ce                            | enter - Network Services                   |                 |                          |                             |           |         |        |
| Start                                 | 🔵 Stop 📗 Restart 🔇 Refresh                 |                 |                          |                             |           |         |        |
| 0                                     | ▼Cisco Unified CCX Engine                  | PARTIAL SERVICE | TUE APR 26 06:07:00 2022 | 00 Days 00:06:50            |           |         | Ĩ      |
|                                       | ■Manager Manager                           | PARTIAL SERVICE | TUE APR 26 06:07:00 2022 | 00 Days 00:06:50            |           |         |        |
|                                       | Expression Manager                         | IN SERVICE      | TUE APR 26 06:07:00 2022 | 00 Days 00:06:50            |           |         |        |
|                                       | Document Manager                           | IN SERVICE      | TUE APR 26 06:07:00 2022 | 00 Days 00:06:50            |           |         |        |
|                                       | Bootstrap Manager                          | IN SERVICE      | TUE APR 26 06:07:00 2022 | 00 Days 00:06:50            |           |         |        |
|                                       | File Manager                               | IN SERVICE      | TUE APR 26 06:07:00 2022 | 00 Days 00:06:50            |           |         |        |
|                                       | Socket Manager                             | IN SERVICE      | TUE APR 26 06:07:00 2022 | 00 Days 00:06:50            |           |         |        |
|                                       | Log Manager                                | IN SERVICE      | TUE APR 26 06:07:00 2022 | 00 Days 00:06:50            |           |         |        |
|                                       | Config Manager                             | IN SERVICE      | TUE APR 26 06:07:00 2022 | 00 Days 00:06:50            |           |         |        |
|                                       | Cluster Manager                            | IN SERVICE      | TUE APR 26 06:07:00 2022 | 00 Days 00:06:50            |           |         |        |
|                                       | Session Manager                            | IN SERVICE      | TUE APR 26 06:07:00 2022 | 00 Days 00:06:50            |           |         |        |
|                                       | User Manager                               | IN SERVICE      | TUE APR 26 06:07:00 2022 | 00 Days 00:06:50            |           |         |        |
|                                       | Script Manager                             | IN SERVICE      | TUE APR 26 06:07:00 2022 | 00 Days 00:06:50            |           |         |        |
|                                       | RTP Port Manager                           | IN SERVICE      | TUE APR 26 06:07:00 2022 | 00 Days 00:06:50            |           |         |        |
|                                       | Prompt Manager                             | IN SERVICE      | TUE APR 26 06:07:00 2022 | 00 Days 00:06:50            |           |         |        |
|                                       | Channel Manager                            | IN SERVICE      | TUE APR 26 06:07:00 2022 | 00 Days 00:06:50            |           |         |        |
|                                       | Grammar Manager                            | IN SERVICE      | TUE APR 26 06:07:00 2022 | 00 Days 00:06:50            |           |         |        |
|                                       | Application Manager                        | PARTIAL SERVICE | TUE APR 26 06:07:00 2022 | 00 Days 00:06:50            |           |         |        |
|                                       | Contact Manager                            | IN SERVICE      | TUE APR 26 06:07:00 2022 | 00 Days 00:06:50            |           |         |        |
|                                       |                                            | IN SERVICE      | THE APP 26 08:07:00 2022 | 00 Dave 00:08:50            |           |         |        |

Las razones más comunes para el servicio parcial del servicio del administrador de aplicaciones son:

- La secuencia de comandos no existe en la administración de secuencias de comandos que se asignó anteriormente a una aplicación
- Script no válido
- La aplicación no puede cargar un script determinado

### Troubleshoot

Método 1:

Con Real Time Reporting Tool, la aplicación afectada puede identificarse fácilmente.

Real Time Reporting Tool (RTR) es una aplicación Java y, por tanto, requiere que Java Runtime Environment (JRE) esté instalado en el equipo cliente. Inicie sesión en la página de administración de CCX y navegue hasta **Herramientas > Informes en tiempo real** y seleccione **Descargar**.

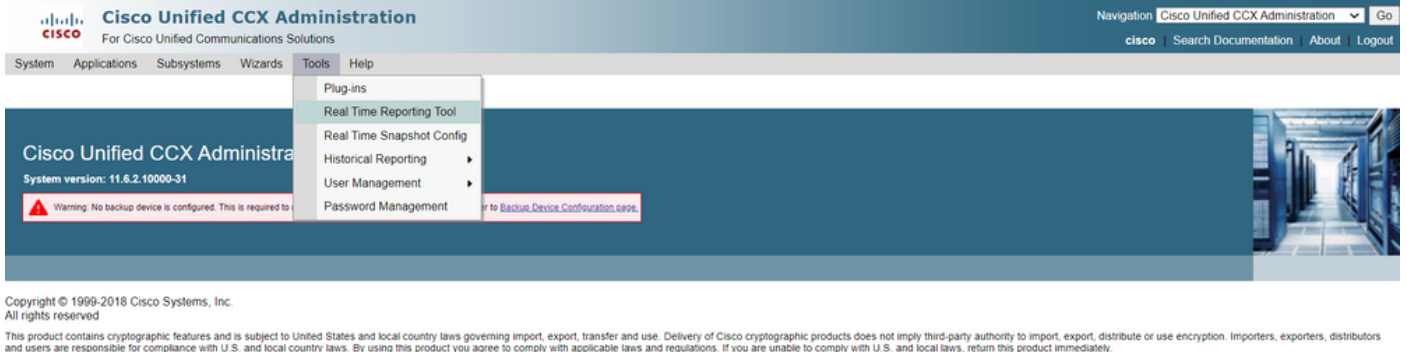

This product contains cryptographic features and is subject to United States and local country laws governing import, export, transfer and use. Delivery of Cisco cryptographic products does not imply third-party authority to import, export, distributors and users are responsible for compliance with U.S. and local country laws. By using this product you agree to comply with applicable laws and regulations. If you are unable to comply with U.S. and local country laws. By using this product you agree to comply with applicable laws and regulations. If you are unable to comply with U.S. and local laws, return this product immediately. A summary of U.S. laws governing Cisco cryptographic products may be found at: <a href="http://www.cisco.com/www.cisco.com/wwww.cisco.com/www.cisco.com/wwww.cisco.com/www.cisco.com/www.cisco.com/wwwww.cisco.com/www.cis

Nota: Para ejecutar el cliente de Real Time Reporting, en la ficha Seguridad del Panel de control de Java, agregue el nombre de dominio completo (FQDN) del servidor de Unified CCX a la Lista de sitios de excepciones. Para una implementación de alta disponibilidad, agregue el FQDN de ambos servidores de Unified CCX a la lista de sitios de excepciones.

1. Inicie la aplicación RTR en el sistema e inicie sesión con las credenciales de administrador o supervisor de Unified CCX.

2. Acceda a Informe > Aplicaciones y active la última columna Válido.

Para la aplicación problemática, el indicador "valid" aparece como false

| JUCCX Real Time Reporting        |    |                          |             |         |               |       | -     |   | $\times$ |
|----------------------------------|----|--------------------------|-------------|---------|---------------|-------|-------|---|----------|
| Report Tools Views Settings Help |    |                          |             |         |               |       |       |   |          |
| Applications                     |    |                          |             |         |               |       |       |   |          |
| Name                             | ID | Туре                     | Description | Enabled | Max. Sessions |       | Valid | 1 |          |
| app1                             | 0  | Cisco Script Application | app1        | true    | 2             | false |       |   |          |
| app2                             | 2  | Cisco Script Application | app2        | true    | 4             | true  |       |   |          |
| test                             | 5  | Cisco Script Application | test        | true    | 3             | true  |       |   |          |

#### Método 2:

Con la ayuda de los registros. Configuración del nivel de seguimiento

Vaya a Serviciabilidad de Cisco Unified CCX > Seguimiento > Configuración. Seleccione Motor de Cisco Unified CCX y establezca los seguimientos:

APP\_MGR - Debug, Xdebug1 ENG - Debug, Xdebug1 ICD\_CTI - Debug, Xdebug1 SS\_TEL - Debug, Xdebug1 Reinicie el motor CCX y recopile los registros del motor Cisco Unified CCX de RTMT. Aplique un filtro con "%MIVR-APP\_MGR" en el archivo de registro para buscar la causa principal.

#### Desde CLI.

file search activelog /uccx/log/MIVR/\* "%MIVR-APP\_MGR" recurs ignorecase Con uno de los dos métodos, puede obtener la aplicación problemática.

Navegue hasta la página de administración de la aplicación en UCCX, verifique la aplicación problemática y realice los cambios necesarios. Reinicie el motor CCX y verifique el estado.